## Phonak Target<sup>™</sup>9.1

インストールガイド

7 6 1 3 3 8 9 7 5 7 8 9 7

## 必要システム構成

Phonak Target™9.1 のインストールにあたって必要なコンピュータシステムは、下記のとおりです。事前にご確認ください。

なお、本ソフトウェアは Phonak Target オンラインアップデートでの供給となります。ドライブ等 DVD-ROM と互換性のないシステムまたはネット環境がない場合に はインストールできませんのでご注意ください。

| プロセッサ     | Intel Core プロセッサ                     |  |
|-----------|--------------------------------------|--|
|           | (マルチコア・クロック 2 GHz 以上を推奨)             |  |
| メインメモリ    | 4GB 以上(8GB 以上を推奨)                    |  |
| HDD 空き容量  | 3GB 以上(20GB 以上を推奨)                   |  |
|           | Windows 11 64 ビット版                   |  |
|           | Windows 10 64 ビット版                   |  |
|           | いずれも最新のサービスパックを適用していること              |  |
|           | ※ Windows XP/Vista/7/8/8.1 はインストール不可 |  |
| ディスプレイ解像度 | 1280 x 1024 ピクセル 以上                  |  |
| グラフィックカード | 1600 万色 (24 ビット) 以上                  |  |
| 光学ドライブ    | DVD-ROM または互換性のある光学ドライブ              |  |
| シリアルポート   | 旧タイプの HI-PRO を使用する際 1 ポート必要          |  |

| JSB ポート            | 各デバイス用にそれぞれ1ポート必要                                 |
|--------------------|---------------------------------------------------|
|                    | ・Bluetooth®アダプタ(iCube II・NOAHlink など)             |
|                    | ・アクセサリ(iCube II・Phonak ComPilot II など)            |
|                    | ・HI-PRO2 または HI-PRO USB                           |
|                    | ・USB シリアル変換ケーブル経由での旧タイプの                          |
|                    | HI-PRO                                            |
|                    | • Noahlink Wireless                               |
| プログラミング機器          | iCube II、Noahlink Wireless、NOAHlink、HI-PRO、HI-PRO |
|                    | USB、                                              |
| Noah バージョン         | 最新バージョン(Noah 4.4 以降)                              |
| インターネット接続          | 推奨(オンラインアップデートには必須)                               |
| Noahlink Wireless、 |                                                   |
| NOAHlink           | 最新バージョンを推奨                                        |
| ドライバソフトウェア         |                                                   |
| サウンドカード            | 5.1ch サラウンドシステム またはステレオ                           |

※ 上記はスタンドアローン版の場合です。Noah 版をインストールする際は Noah の必要システム要件も満たす必要があります。

【重要】Phonak Target 9.0 以降は Windows 8.1 でインストールできません。Windows 10 以降でインストールをお願いいたします。

| Phonak Target™ 9.1 インストール DVD の内容 | Phonak Target™ 9.1 のインストール                                                                                                    |
|-----------------------------------|----------------------------------------------------------------------------------------------------|
| DVD<br>• Phonak Target 9.1        | (画面デザイン・手順等は os など使用環境により異なる場合があります)<br>インストール作業は必ずコンピュータの管理者権限を持つユーザーでログイン<br>して行ってください。<br>インストールの前にあらかじめウィルスおよびセキュリティ対策ソフトを停止<br>してください。 |
|                                   | Phonak Target 9.1 インストール DVD をドライブにセットします。自動再生ダイア<br>ログが表示されたら、【フォルダを開く】を選択し、Target 9.1 フォルダ内にある<br>setup.exe を実行します。                       |

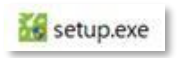

自動再生が表示されない場合は、スタートボタンから【PC】または【コンピュ ータ】から DVD ドライブを選択し、Target 9.1 フォルダ内にある Setup.exe を 実行します。

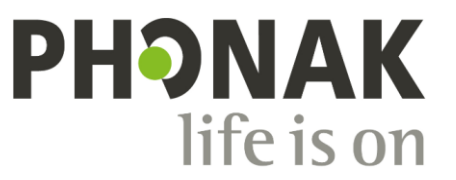

A Sonova brand

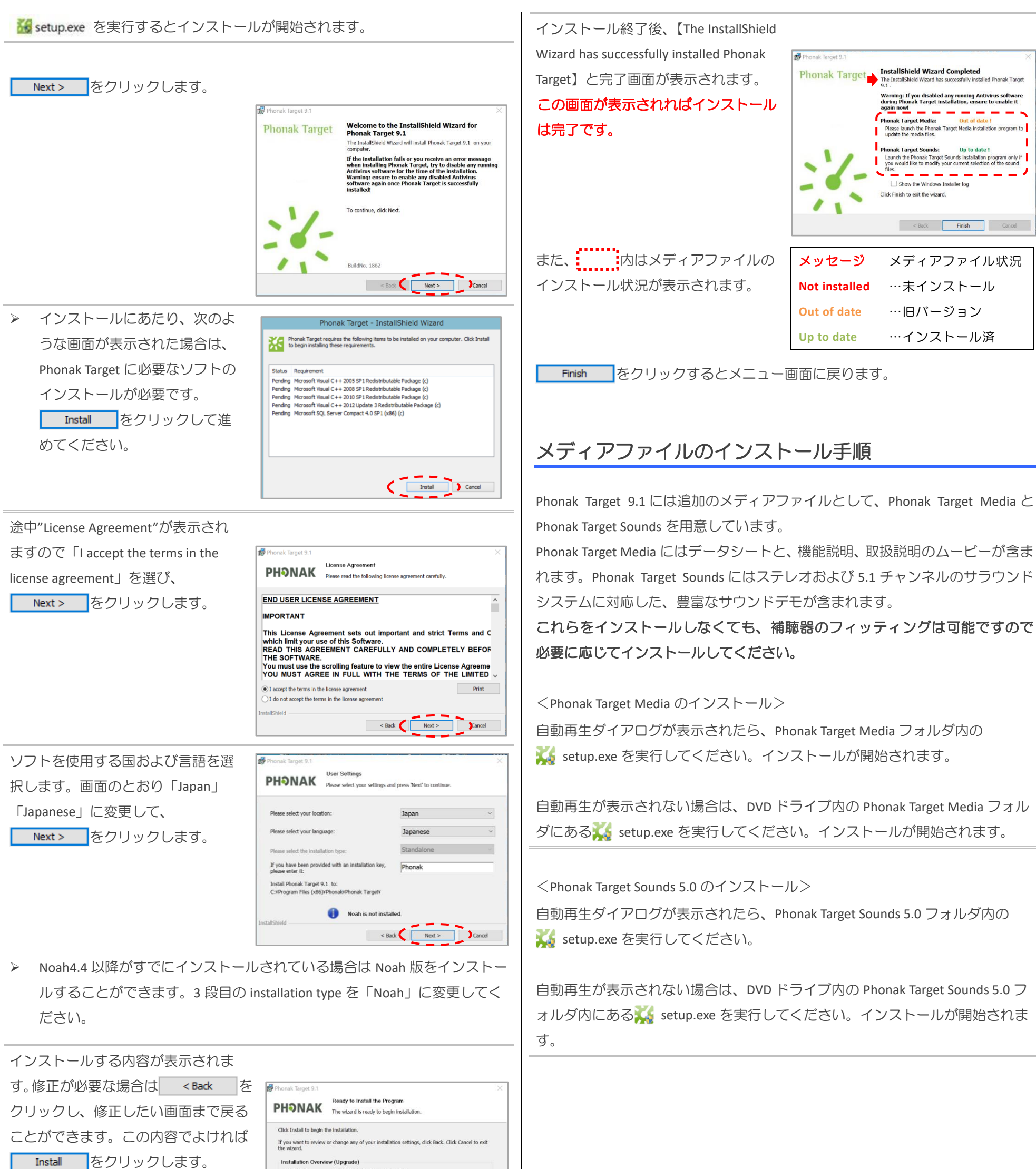

ファイルのコピーが始まり、数分でイ

me wizard. Installation Overview (Upgrade) Application : Phonak Target 9.1 (9.1.0.1862) Destination Folder: C-tProgram Files (c86)/Phonak Target/ Language: ja: JP Country: JP Type: Stand alone

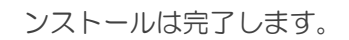

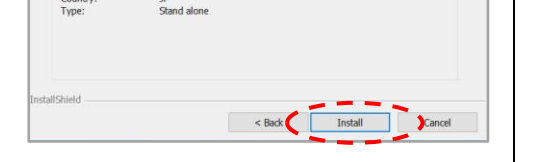

## インストールおよびフィッティングソフトに関する問い合わせ先: フォナック 専門家向けサイト 販売店向け情報ポータルサイト

https://www.phonakpro.com/jp/ja/home.html

https://phonakpro.biz/index.html

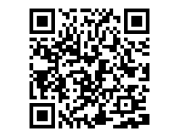

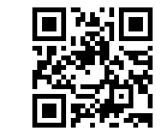

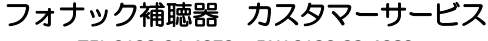

TEL 0120-04-4079 • FAX 0120-23-4080